# **Operation Manual**

# ezcap HD Video Capture works with OBS

ezcap HD Video Capture device working with OBS can record video on computer, and stream HD video. OBS is an open source and free software for video recording and streaming, Live RTMP streaming to Twitch, YouTube, DailyMotion, Hitbox and more.

For recording, it with H.264 encoding, support record FLV, MP4, MOV format video, and can adjust recording resolution, bit rate, etc.

System requirement: CPU: core i5 or above, RAM: 4GB or above, OS: windows 7, 8, 10.

## 1, Driver Installation:

Use USB cable connect ezcap HD Video Capture device to computer, a new hardware will show up in device manager:

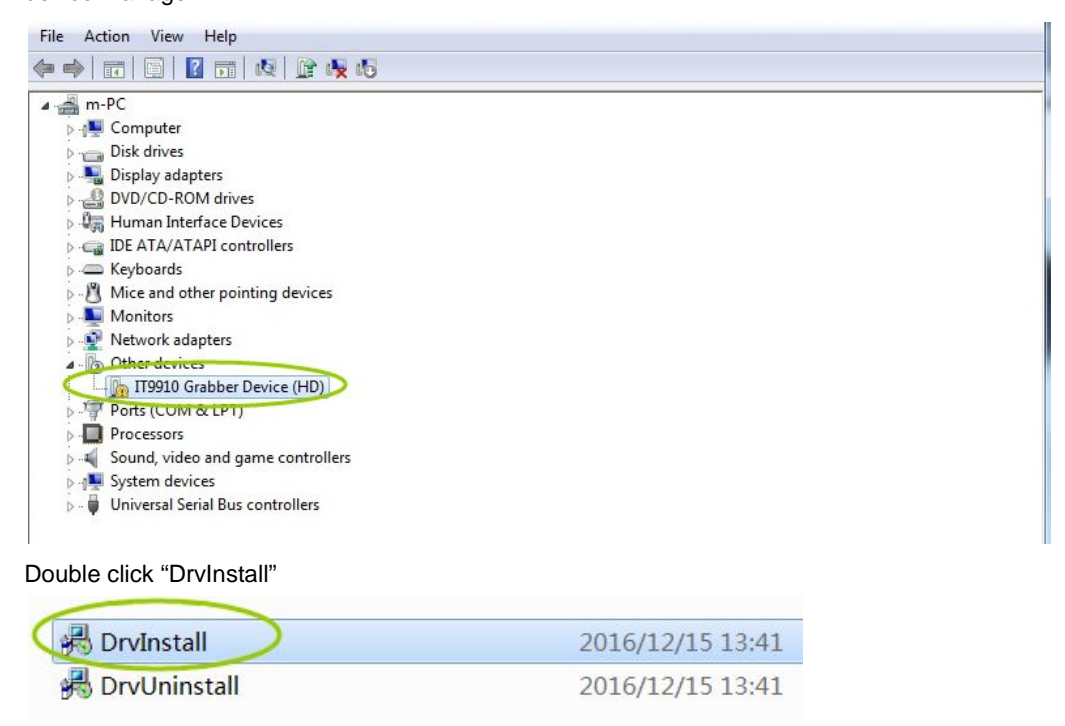

Click "Next' of the pop up window, then click "Finish".

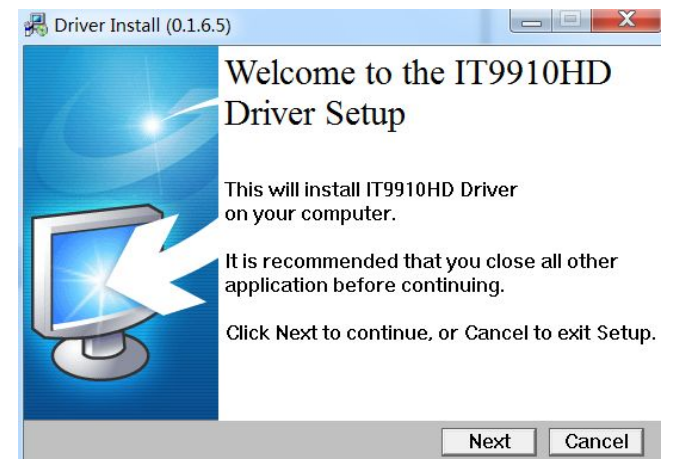

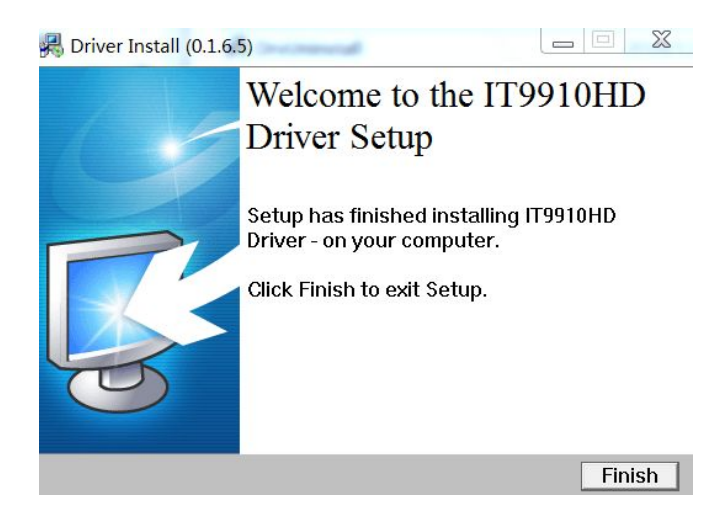

Device then will be installed successful:

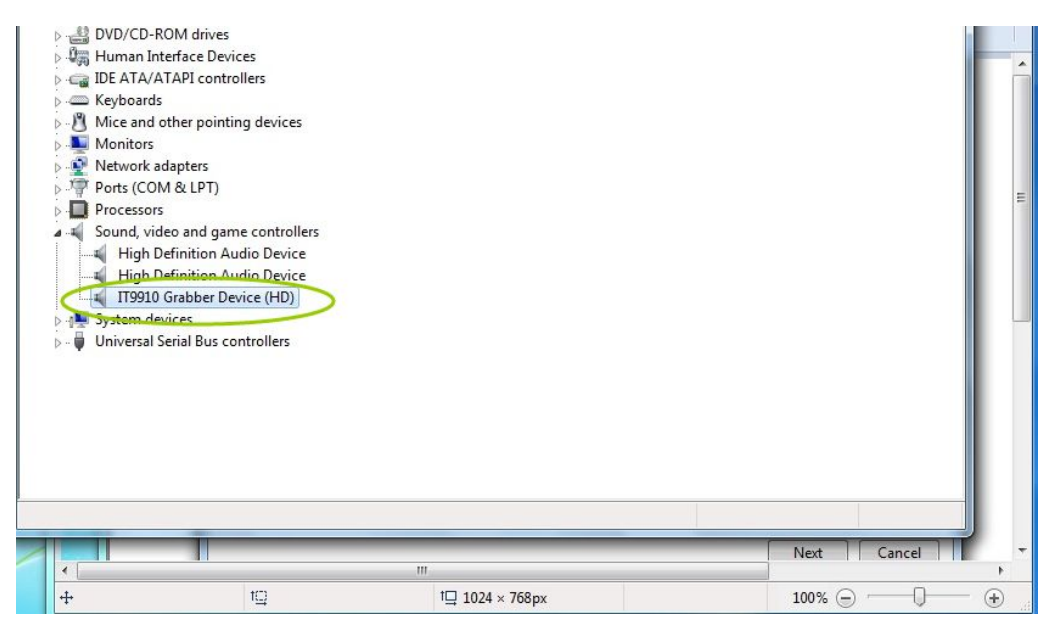

Notice:

Caused by Availability of SHA-2 Code signing Support, maybe you can install drivers correctly into your Windows7/64bit OS. Please install "Windows6.1-KB3033929-x64.msu" in software CD to solve the OS's problem according to Microsoft Security Advisory 3033929.

If you installed the wrong drivers and can't re-install the right drivers, please run the "DrvUninstall.exe" in software CD to delete the installed documents from your computer, then install the right drivers again.

## 2, Download and Install OBS Studio:

Download OBS Studio from <a href="https://obsproject.com/">https://obsproject.com/</a> and install it, just step by step is ok.

# 3, OBS Settings:

Open OBS Studio, click "+" of "Sources"

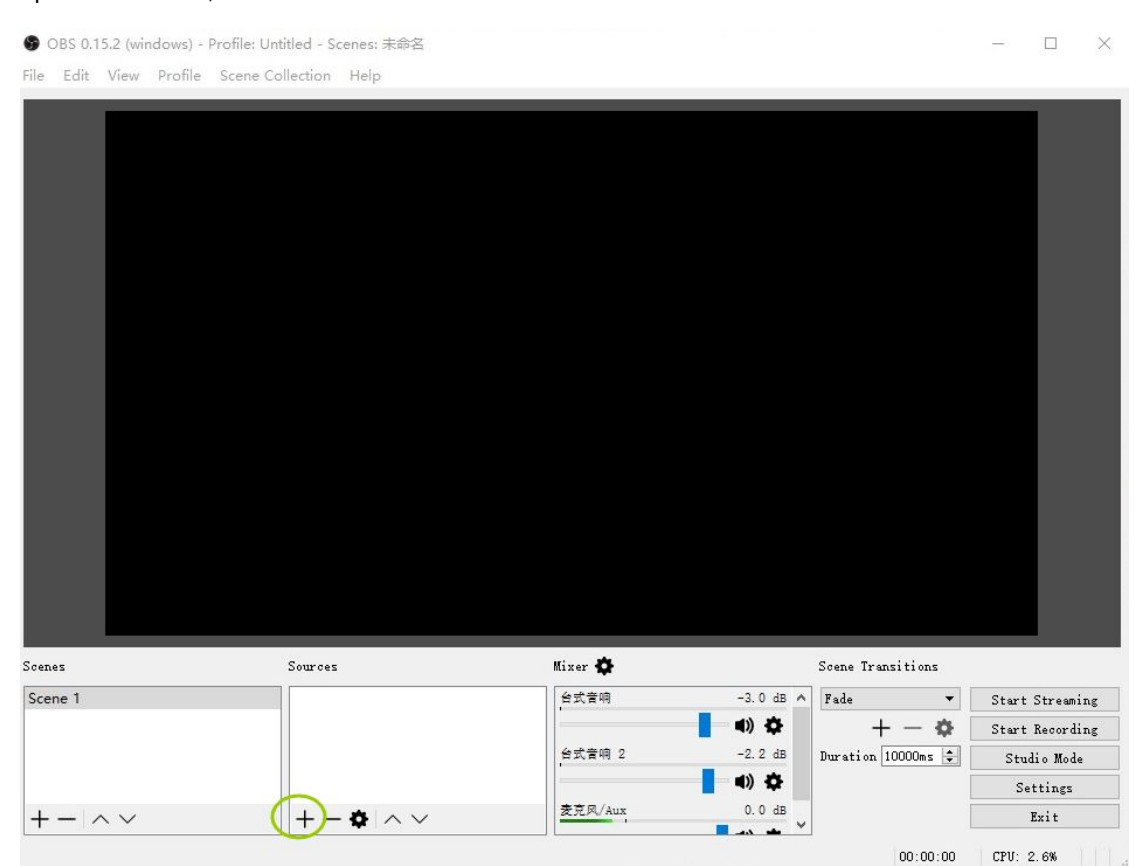

#### Choose "Video Capture Device".

|        |     | Image<br>Image Slide Show<br>BrowserSource<br>Media Source<br>Text (FreeType 2) |         |           |                    |                 |
|--------|-----|---------------------------------------------------------------------------------|---------|-----------|--------------------|-----------------|
| cenes  | Sou | Display Capture<br>Window Capture                                               | Mixer 💠 |           | Scene Transitions  |                 |
| cene 1 |     | Game Capture                                                                    | 台式音响    | -3.0 dB 🔺 | Fade 🔻             | Start Streaming |
|        |     | Video Capture Device                                                            |         | - (I) 🗘   | + - 🌣 [            | Start Recording |
|        |     | Audio input Capture                                                             | 台式音响 2  | -2.2 dB   | Duration 10000ms 🖨 | Studio Mode     |
|        |     |                                                                                 | 100     |           |                    |                 |
|        |     | Audio Output Capture                                                            |         | <b>()</b> |                    | Settings        |

### Click "OK".

🍞 OBS 0.15.2 (windows) - Profile: Untitled - Scenes: 未命名

|  | X |
|--|---|
|  |   |

| file | Edit | View | Profile | Scene Collection | Help |                      |         |       |             |        |            |     |         |         |
|------|------|------|---------|------------------|------|----------------------|---------|-------|-------------|--------|------------|-----|---------|---------|
|      |      |      |         |                  |      |                      |         |       |             |        |            |     |         |         |
|      |      |      |         |                  | 6    | Create/Select Source |         | ?     | ×           |        |            |     |         |         |
|      |      |      |         |                  |      | ) Create new         |         |       |             |        |            |     |         |         |
|      |      |      |         |                  | V    | ideo Capture Device  |         |       |             |        |            |     |         |         |
|      |      |      |         |                  | C    | ) Add Existing       |         |       |             |        |            |     |         |         |
|      |      |      |         |                  |      | ]Make source visible | OK      | Cance | 1           |        |            |     |         |         |
| Scen | 5    |      |         | Sources          |      |                      | Mixer 🏠 |       |             | Scene  | Transition | 15  |         |         |
| Sce  | ne 1 |      |         |                  |      |                      | 台式音响    | -     | -3.0 dB     | ^ Fade |            | ▼ S | tart St | reaming |
|      |      |      |         |                  |      |                      | 9-1     |       | 4) <b>¢</b> |        | + -        | 🏟 S | tart Re | cording |

Connect the video source to ezcap deivce. Choose "IT9910 Capture Filter (HD)" in Device select box, then click "OK", you may see the video of your source now (for HDMI input).

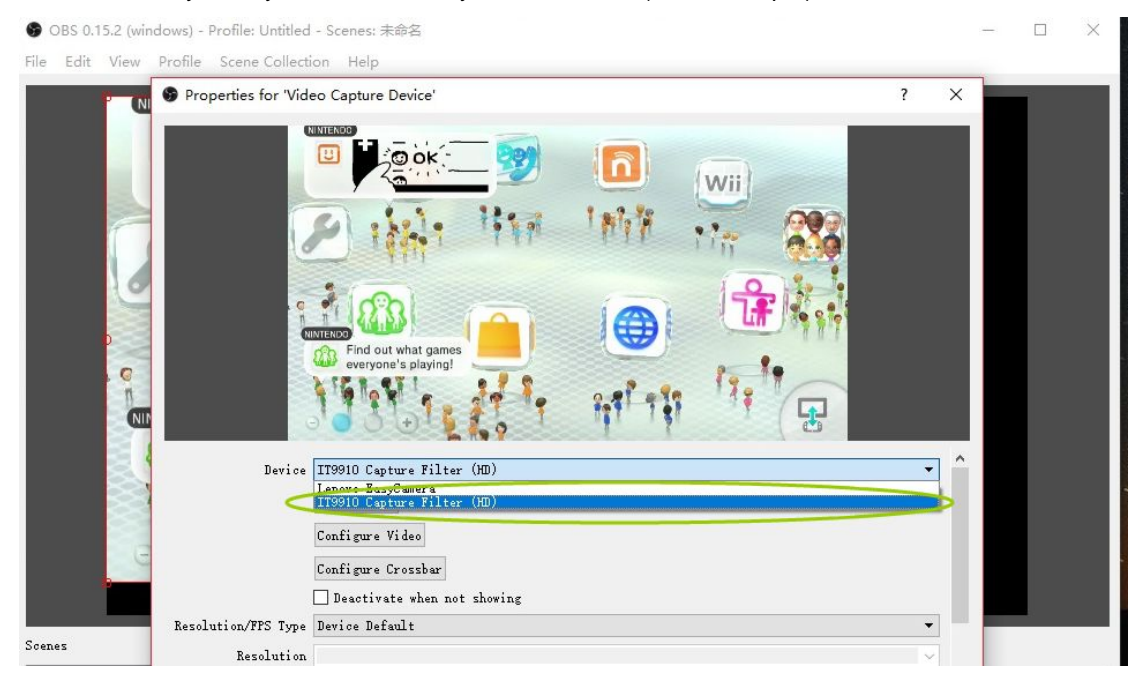

## You need do following setting if your don't connect HDMI input source:

## Click "Configure Crossbar".

| OBS 0.15.2 (wind old of the second second se | ows) - Profile: Untitled - Scenes: :<br>Profile Scene Collection Help                                                                                                    | 未命名                                                              |                                                            |   | _3       |             | ×   |
|----------------------------------------------------------------------------------------------------|----------------------------------------------------------------------------------------------------|------------------------------------------------------------------|------------------------------------------------------------|---|----------|-------------|-----|
|                                                                                                    | Properties for 'Video Capture<br>"One of the contraction of the capture<br>"One of the capture<br>"One of the capture"<br>"One of the capture"<br>"One of | e Device'                                                        | Try making a Mil by taking your<br>photo with the GamePadl | ? | ×        |             |     |
| (U)                                                                                                    | Device IT9910 Cap<br>Deactivat<br>Configure<br>Configure                                                                                                    | + Pilter (HD)<br>re<br>Video<br>Crossbar<br>ate when not showing |                                                            | • | <b>^</b> |             |     |
| cenes                                                                                                    | Resolution/FPS Type Device De:                                                                                                    | fault                                                            |                                                            | • |          |             |     |
| Scene 1                                                                                                    | FPS Match Out                                                                                                    | put FPS                                                          |                                                            | * | Ste      | art Streami | ing |
|                                                                                                    | Video Format Any                                                                                                    |                                                                  |                                                            | v | Sta      | art Recordi | ing |

Choose from the input select box

- "0: Video ParallelDigital In" is for HDMI input.
- "1: Video YRYBY In" is for Component Video (YPbPr) input.
- "3: Video Composite In" is for Composite Video (CVBS) input.

| Crossbar<br>Input<br>D Video ParskelDigtal In<br>O Video ParskelDigtal In                                                                                                    | Image: Second second second |
|----------------------------------------------------------------------------------------------------|----------------------------------------------------------------------------------------------------|
| I' Video TK/BY / n     I' Video TK/BY / n     I' Video TK/BY / | Other people can comment on posts that you make.                                                                                                    |
| <b>确定 取消</b> 应用(A)                                                                                                    | Device IT9910 Capture Filter (HD)<br>Desctivate<br>Configure Video                                                                                                    |

Normally you need to restart OBS Studio after change the input source, then will show up the video.

# 4, Video Recording:

After above setting and show up the video, just simply click"Start Recording" to record video, and click "Stop" to stop recording video.

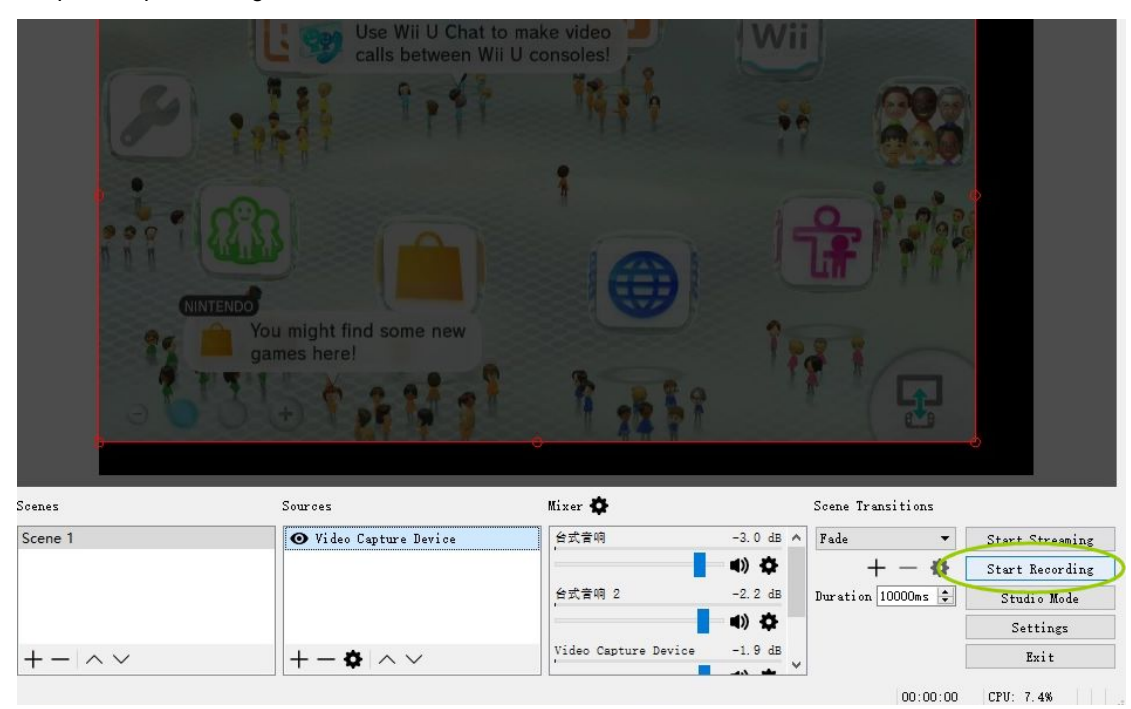

#### Checking the recordings:

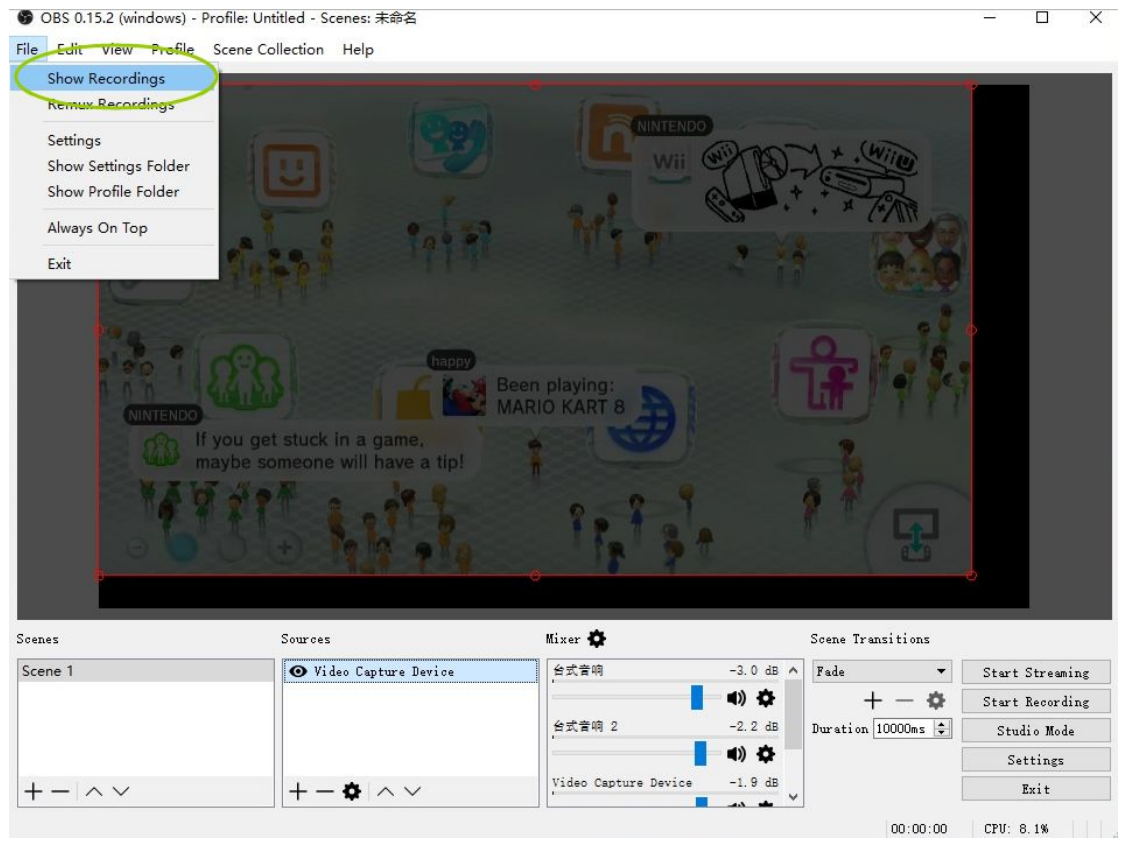

You can set the record resolutions:

Properties for 'Video Capture Device'

# 8.8 NINTENDO Wii You can see what your friends are playing! Try making a Mil by taking your photo with the GamePad! Device IT9910 Capture Filter (HD) • Deactivate Configure Video Configure Crossbar 🗌 Deactivate when not showing Resolution/FPS Type Device Default Resolution FPS Match Output FPS Video Format

### Set the format and save path here (settings—Output---Recording):

| Settings |                                |                                                  | ? ×    |
|----------|--------------------------------|--------------------------------------------------|--------|
| General  | Output Mode                    | Advanced                                         | •      |
| Stream   | Streaming Recording Aud        | io<br>  Standard                                 | •      |
| Output   | Recording Patl                 | h C:\Users\ForwardVdieo\Videos                   | Browse |
| Audio    | Recording Forma<br>Audio Tracl | Generate File Name without Space t flv flv k mod | •      |
| Video    | Encoder<br>Rescale Output [    | mov<br>mkv<br>ts<br>m3u8                         |        |
| Hotkeys  | Custom Muxer Setting           | 2                                                |        |
| Advanced |                                |                                                  |        |
|          |                                |                                                  |        |
|          |                                |                                                  |        |
|          |                                |                                                  |        |

You can record your comment by you microphone of computer with video: Settings – Audio - Mic/Auxiliary audio Device, choose Default, then click "OK".

| Settings |                   |                                                                | 7        |
|----------|-------------------|----------------------------------------------------------------|----------|
|          |                   | Sample Rate 44.1khz                                            | •        |
| Scholar  |                   | Channels Stereo                                                | •        |
| Stream   | Desktop A         | udio Device 扬声器(Conexant SmartAudio 知)                         | •        |
|          | Desktop Aud       | io Device 2 扬声器 (Conexant SmartAudio HD)                       |          |
| Output   | Mic/Auxiliary A   | ndis Device Default                                            |          |
|          | Mic/Auxiliary Aud | io Device 2 Default                                            |          |
| Audio    | Mic/Auxiliary Aud | 表克风 (Conexant SmartAudio HD)<br>立体声混音 (Conexant SmartAudio HD) |          |
|          | Video Capture D   | vice 🗌 Enable Push-to-mute                                     |          |
| Video    |                   | Push-to-mute delay 0 ms                                        | *<br>*   |
| ð        |                   | Enable Push-to-talk                                            |          |
|          |                   | Push-to-talk delay 0 ms                                        | ÷        |
| Hotkeys  | 麦克风/Aux           | 🗌 Enable Push-to-mute                                          |          |
| L.       |                   | Push-to-mute delay 0 ms                                        | \$       |
| Advanced |                   | Enable Push-to-talk                                            |          |
| · ¥      |                   | Push-to-talk delay 0 ms                                        | <b>÷</b> |
|          | 台式音响 2            | 🗌 Enable Push-to-mute                                          |          |
|          |                   | Push-to-mute delay 0 ms                                        | ÷        |
|          |                   | Enable Push-to-talk                                            |          |
|          |                   | Push-to-talk delay <mark>0 ms</mark>                           | ÷        |
|          | 台式音响              | Enable Fush-to-mute                                            |          |
|          |                   | Push-to-mute delay 0 ms                                        | <b>▲</b> |
|          |                   | Frahla Push-to-talk                                            |          |

On some computer, you may found the recording video no sound, do following settings to fix: Set the Audio - Sample Rate to 44.1khz, then "OK" (you need restart OBS after setting).

| Settings |                       |                                      | ?        |
|----------|-----------------------|--------------------------------------|----------|
| General  | amj                   | le Rate 44. 1khz                     |          |
| Schola   |                       | Channels Stereo                      |          |
| Stream   | Desktop Audi          | ) Device 扬声器 (Conexant SmartAudio 知) | ,        |
|          | Desktop Audio I       | Device 2 扬声器 (Conexant SmartAudio 田) | ,        |
| Output   | Mic/Auxiliary Audi    | Device Default                       |          |
|          | Mic/Auxiliary Audio 1 | Device 2 Disabled                    |          |
| Audio    | Mic/Auxiliary Audio 1 | Device 3 Disabled                    |          |
|          | Video Centure Devic   | . □ Enable Push-to-mute              |          |
| Video    | fideo ouprare perio   | Push-to-mute delay 0 ms              | <b>÷</b> |
| 3        |                       | Enable Push-to-talk                  |          |
|          |                       | Push-to-talk delay 0 ms              | ÷        |
| Hotkeys  | 志士曰 //                | Reals Fush-to-mute                   |          |
|          | 支兄风/ 和政               | Push-to-mute delay 0 ms              |          |
| Advanced |                       | Enable Push-to-talk                  |          |
| <b>.</b> |                       | Push-to-talk delay 0 ms              | \$       |
|          | 台式音响 2                | Enable Push-to-mute                  |          |
|          |                       | Push-to-mute delay 0 ms              | <b>÷</b> |
|          |                       | Enable Push-to-talk                  |          |
|          |                       | Push-to-talk delay 0 ms              | <b>+</b> |
|          | 台式音响                  | 🗌 Enable Push-to-mute                |          |
|          |                       | Push-to-mute delay 0 ms              | \$       |
|          |                       | Enable Push-to-talk                  |          |

### Set the Volume of Video Capture Device to 80% at Advanced Audio Properties

| S OBS 0.15.2 (windows)<br>File Edit View Profil | - Profile: Untitled - Scene<br>e Scene Collection He | s: 未命名<br> p    |         |                  | - [     |              | ×   |
|-------------------------------------------------|------------------------------------------------------|-----------------|---------|------------------|---------|--------------|-----|
|                                                 |                                                      |                 |         |                  |         |              |     |
|                                                 |                                                      |                 |         |                  |         |              |     |
| Advanced Audio Propertie                        | s                                                    |                 |         |                  |         | ?            | ×   |
| Name                                            | Volume (%)                                           | Downmix to Mono | Panning | Sync Offset (ms) | Trac    | ks           |     |
| Video Capture Device                            | 80                                                   | € □             |         | € 🛛              | 1 🗹 2 🗄 | Z 3 🛛        | ₫ 4 |
| 麦克风/Aux                                         | 100                                                  |                 |         |                  | 1 🗹 2 🗄 | Z 3 🛛        | ₫ 4 |
| 台式音响 2                                          | 77                                                   | •               | L       | •                | 1 🗹 2 🗄 | <b>⊿</b> 3 🛛 | ₫ 4 |
| 台式音响                                            | 70                                                   | •               | L       | •                | 1 🛛 2 🛛 | Z 3 🛛        | ₫ 4 |
|                                                 |                                                      |                 |         |                  |         |              |     |
|                                                 |                                                      |                 |         |                  |         |              |     |
|                                                 |                                                      |                 |         |                  |         |              |     |
|                                                 |                                                      |                 |         |                  |         |              |     |
|                                                 |                                                      |                 |         |                  |         |              |     |
|                                                 |                                                      |                 |         |                  |         |              |     |

## 5, Video Streaming

Go Setting - Stream, set the Service by Choose the select box:

| General  | Stream Type          | Streaming Services 🔹                                                               |
|----------|----------------------|------------------------------------------------------------------------------------|
| Stream   | Service              | Twitch                                                                             |
| Output   | Server<br>Stream kev | Youlube / Youlube / Galine<br>hitbox.tw<br>beam.pro<br>DailyMotion<br>Liegoding tw |
| Audio    |                      | Facebook Live<br>Restream. io                                                      |
| Video    |                      |                                                                                    |
| Hotkeys  |                      |                                                                                    |
| Advanced |                      |                                                                                    |
|          |                      |                                                                                    |
|          |                      |                                                                                    |
|          |                      |                                                                                    |
|          |                      |                                                                                    |
|          |                      |                                                                                    |
|          |                      | OK Cancel Apply                                                                    |
|          |                      | 00.00.00 010. 11.10                                                                |

You can choose "Custom Stream Server" if your stream service is not in the list above:

| Settings |                   |                         |           | ? ×   | - |
|----------|-------------------|-------------------------|-----------|-------|---|
| General  | Str am Type       | Custom Streaming Server |           | Y     | > |
| Stream   | URL<br>Staron hou |                         |           |       |   |
|          | Stream Key        | Use authentication      |           | SROW  |   |
| Audio    |                   |                         |           |       |   |
| Video    |                   |                         |           |       |   |
| Hotkeys  |                   |                         |           |       |   |
| Advanced |                   |                         |           |       |   |
|          |                   |                         |           |       |   |
|          |                   |                         |           |       |   |
|          |                   |                         |           |       |   |
|          |                   |                         |           |       |   |
|          |                   |                         |           | _     |   |
|          |                   |                         | OK Cancel | Apply |   |

Type the URL and Stream key of your server: Settings

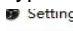

| Setting        |          |   | y or your c           | Server.      |             |  |    |        | ٢    | × |
|----------------|----------|---|-----------------------|--------------|-------------|--|----|--------|------|---|
|                | General  | ] | Stream Type [         | Custom Strea | ming Server |  |    |        |      | • |
|                | Stream   |   | VRL [<br>Stream key [ |              |             |  |    | 1      | Show |   |
|                | Output   |   | [                     | Use authen   | ntivation - |  |    |        |      |   |
| Ø              | Audio    |   |                       |              |             |  |    |        |      |   |
|                | Video    |   |                       |              |             |  |    |        |      |   |
|                | Hotkeys  |   |                       |              |             |  |    |        |      |   |
| Ø <sub>Ø</sub> | Advanced |   |                       |              |             |  |    |        |      |   |
|                |          |   |                       |              |             |  |    |        |      |   |
|                |          |   |                       |              |             |  |    |        |      |   |
|                |          |   |                       |              |             |  |    |        |      |   |
|                |          |   |                       |              |             |  |    |        |      |   |
|                |          |   |                       |              |             |  |    |        |      |   |
|                |          |   |                       |              |             |  | OK | Cancel | Appl | у |

Simply click "Start Stream", now your video is streaming:

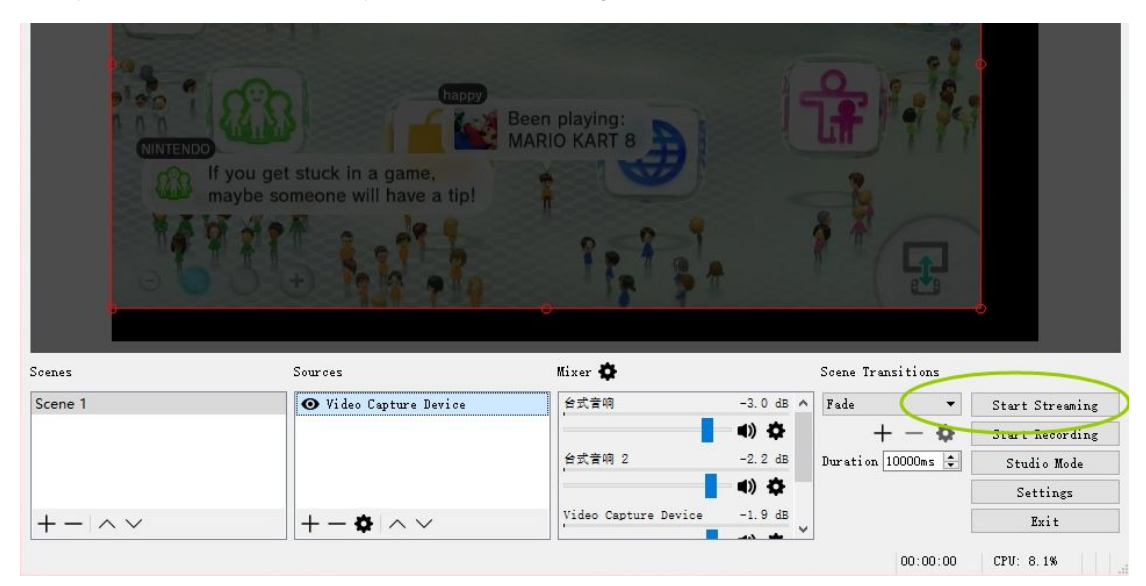